附件1 网上报名缴费指南

中国教育学会网站 http://www.cse.edu.cn 为唯一报名、缴费网站。

一、网上报名

在首页滚动图片下面,找到"会议/培训报名"并点击进去查看"地理教学专业委员会 2018 年综合学术年会"→点击通知标题右侧蓝色按钮"我要报名",

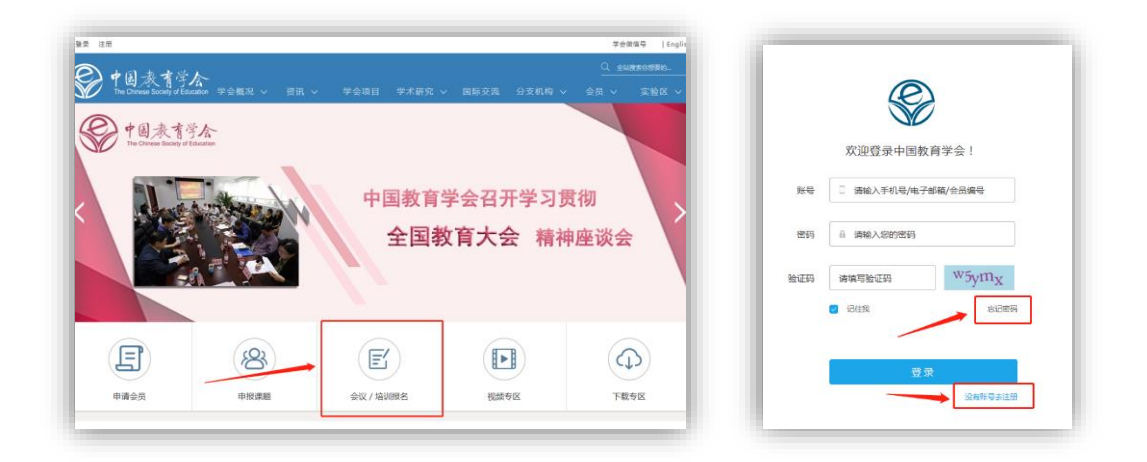

报名时,如果以曾注册中国教育学会的普通用户,可使用以前的账号报名。 新用户,请如上右图所示,点击"没有账号去注册",注册为"普通用户"。 如下图所示。

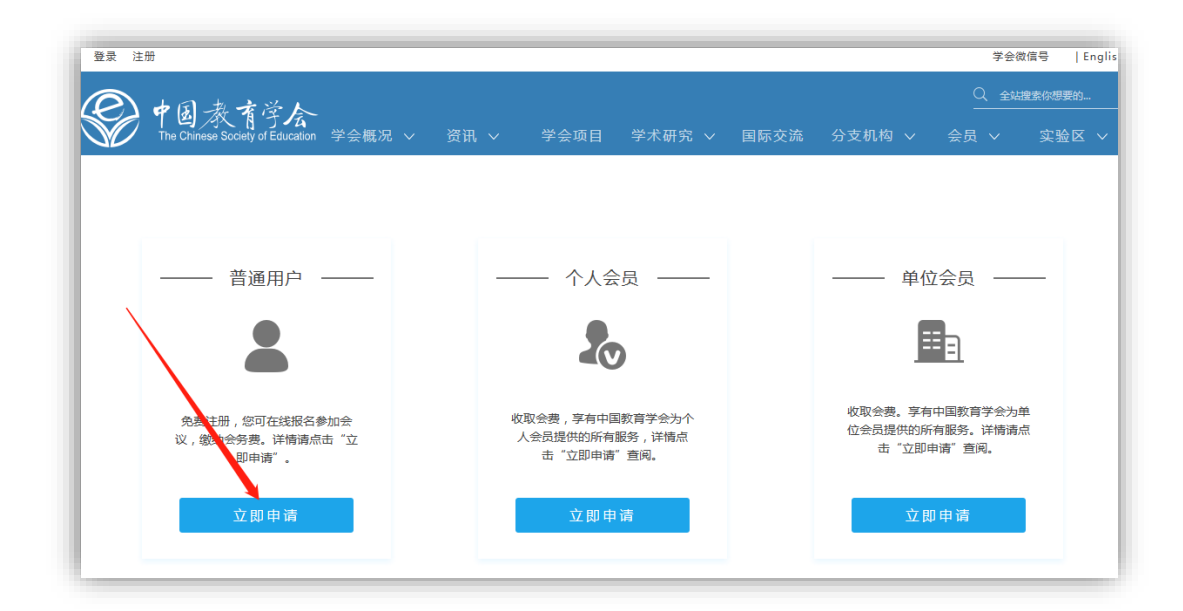

使用 360、QQ 浏览器在网站注册、会议报名时,请转换为"极速模式"。如右图所示。

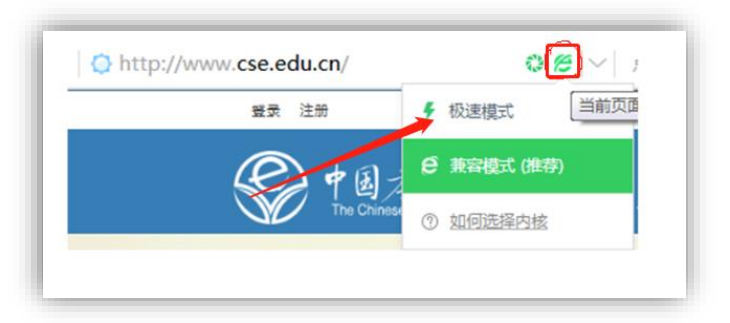

|       |            |              | 単               | 米发票 多张发 | Ę |
|-------|------------|--------------|-----------------|---------|---|
| Г     | 发票抬头:      | ⊙ 单位 ○ ~     | λ4              |         |   |
|       |            | 清填写正确的发票名称,  | 以免最须吃您的报销!      |         |   |
| I     | 纳税人识别号:    | 此项内容涉及报销,请知  | 心与(本校/单位)财务确认具体 | (68     |   |
| I     | 收取电子发票邮箱:  | 清填写正确的邮箱     |                 |         |   |
| 5     | 发票金额       |              |                 | _       |   |
| (三步 : | 在线支付       |              |                 |         |   |
| 优     | 惠信息: 会员折扣共 | 0位0元 地区优惠共   | 0位0元 学生优惠共0     | 位0元     |   |
|       | 优惠说明:同     | 一报名人员同时满足多项优 | 唐时,只计算其中最优惠的一项  |         |   |
| 优     | 惠总计        |              |                 |         |   |
| -     | 付金额        |              |                 |         |   |

填写发票信息时,务必正确填写"单位名称"与"税号"。

缴款人务必正确填写接收<u>收取电子发票邮箱</u>(请见上图)。如多位参会人员 合并在一个订单中缴费,电子发票仅发送给<u>收取电子发票邮箱</u>。建议使用 126, 163,qq 等电子信箱,部分高校电子信箱安全等级较高,经常发生电子发票被拦 截的情况。

特别提示: 会务费电子发票在 2018 年 12 月 28 日前由开票系统自动发送, 年终系统关闭不再开票。如果会议代表在报名时填写错误发票信息,需要重开, 仅能在 2019 年 1 月 2 日后办理,重开的电子发票年份为 2019 年。

## 二、网上缴费

在支付前,请务必核对自己填写的信息,以免影响会议报名及后续的发票报 销。在未完成支付前,可以修改订单、删除订单。

已报名但未完成网上缴费,系统设定不接受已报名者的重复报名。请至"个 人中心" - "订单管理" - "未完成订单"查找订单,重新完成网上支付。

| 中国教育<br>The Chinese Societ | 学会<br> of Education 学会概況 >   资讯 >   学会项目   学术研究 >   国际 |                                                                                                    |
|----------------------------|--------------------------------------------------------|----------------------------------------------------------------------------------------------------|
| 用戶信息                       | 未完成订单 已完成                                              | 防江单                                                                                                    |
| 基本信息                       | 订单编号:1201:1002251143                                   | 状态 : <del>传支</del>                                                                                                    |
| 订单管理                       | 订单名称:会议费用                                              | 金辺思                                                                                                    |
| 会议管理                       | 价格总计:                                                  |                                                                                                    |
| 课题管理                       | 下单人:<br>下单时间:2018年02月25日                               | l in the second second s |
| 论文上传                       | 查看详情                                                   | 2即支付                                                                                                    |

缴费成功后,可在"个人中心" - "订单管理" - "已完成订单"处看到缴 费完成情况。

支付完成后,无法修改或删除订单。如因故无法参加,可联系地理教学专业 委员会秘书处退款,在会议结束后办理退款事宜。

支付完成后,发现个人信息有误,请将"个人所填写的错误信息"与"需要更正的正确信息"一并,发送对 yychen@re.ecnu.edu.cn

## 三、电子发票

再次特别提示: 会务费电子发票在 2018 年 12 月 28 日前由开票系统自动发送, 年终系统关闭不再开票。如果会议代表在报名时发票信息填写错误, 需要重 开, 仅能在 2019 年 1 月 2 日后办理, 重开的电子发票年份为 2019 年。故网上报 名缴费时, 请代表务必准确填写发票信息。

电子发票仅发送至会议代表在网上报名时填写的**收取电子发票邮箱**。请见下图。

| 青仔细填写正确发票抬  | 头,如不清楚您所在单位发票抬头,请咨询您所在单位的财务人员,以免影响您的报销! |
|-------------|-----------------------------------------|
|             |                                         |
|             | 毕张友亲 多张友亲                               |
| 发票          | 栗抬头: 💿 単位 💦 个人                          |
|             | 请填写正确的发票名称,以免影响您的报销!                    |
|             |                                         |
| 纳税人议        | 只别号: 此项内容涉及很错,请务必与体校/单位财务编认具体信息         |
| _           |                                         |
| 收取电子发票      | 長郎箱: 清漢写正确的邮箱                           |
|             |                                         |
| 发票          | ē金额                                     |
| 第三步:在线支付    |                                         |
|             |                                         |
| 14月1日日 、 云口 | 3月11共111年11日 北区に歴史11日 学生に歴史11日11        |
| 优惠          | 说明:同一报名人员同时满足多项优惠时,只计算其中最优惠的一项。         |
| 优惠总计        |                                         |
| 待支付金额       |                                         |
|             |                                         |

如未收到电子发票,可以被拦截在其他收件箱。如下图所示。

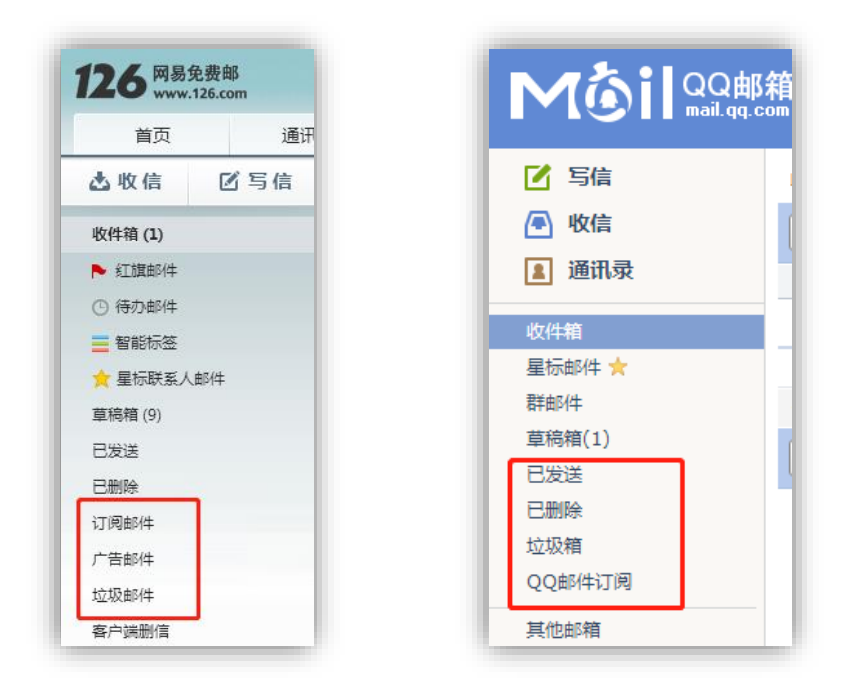

部分高校电子信箱安全等级较高,还可能被单独拦截至反垃圾网关。如下图。

|                                         | notify_mail                                                                                                    | @eyouloca                                                                                           | lhost.com                                                                                                    |                                                                     |                         |                        |                                                                  |                                                                                  |
|-----------------------------------------|----------------------------------------------------------------------------------------------------|----------------------------------------------------------------------------------------------------|----------------------------------------------------------------------------------------------------|---------------------------------------------------------------------|-------------------------|------------------------|------------------------------------------------------------------|----------------------------------------------------------------------------------|
|                                         | 2018-09-10 eYo                                                                                                    | u antispam syst                                                                                     | tem notify mail                                                                                                    |                                                                     |                         |                        |                                                                  |                                                                                  |
| [件人                                     | edu@geo.ecnu.edu.cn                                                                                                    |                                                                                                    |                                                                                                    |                                                                     |                         |                        |                                                                  |                                                                                  |
| 如果                                      | 显示此邮件的方式有问题,请单                                                                                                    | 售此处以在 Web 浏                                                                                         | 览器中查看该邮件。                                                                                                    |                                                                     |                         |                        |                                                                  |                                                                                  |
| 🛛 邮件                                    | = 😐 gw_blue_back.gif (38                                                                                                    | 36 B) 😐 g                                                                                           | gw_dark_blue_back.gif (                                                                                                  | 526 B)                                                              |                         |                        |                                                                  |                                                                                  |
|                                         |                                                                                                    |                                                                                                    |                                                                                                    |                                                                     |                         |                        |                                                                  |                                                                                  |
|                                         |                                                                                                    |                                                                                                    | eYou 反垃圾邮                                                                                                    | 件网关系统提醒                                                             |                         |                        |                                                                  |                                                                                  |
|                                         |                                                                                                    |                                                                                                    |                                                                                                    |                                                                     |                         |                        |                                                                  |                                                                                  |
| 尊敬的                                     | ] edu@geo. ecnu. edu. cn 用户                                                                                                    | ⊇:                                                                                                  |                                                                                                    |                                                                     |                         |                        |                                                                  |                                                                                  |
|                                         |                                                                                                    |                                                                                                    |                                                                                                    |                                                                     |                         |                        |                                                                  |                                                                                  |
|                                         |                                                                                                    |                                                                                                    |                                                                                                    |                                                                     |                         |                        |                                                                  |                                                                                  |
| £                                       | 您好,这是反垃圾邮件网关                                                                                                    | 自动发送给您的通                                                                                            | 铁邮件,您有下列邮1                                                                                                    | 牛被反垃圾邮件网关                                                           | 过滤。您可以直挂                | 妾点击标题链接 <i>,</i>       | 丁开这封                                                             | 邮件。                                                                              |
| (<br>并且决                                | 您好,这是反垃圾邮件网关 <br>快定这封邮件是被删除还是约                                                                                                    | 自动发送给您的通<br>继续投递。反垃圾                                                                                | 的邮件,您有下列邮<br>邮件网关将会为您保存                                                                                                  | 牛被反垃圾邮件网关;<br>异被拦截邮件 50 天。                                          | 过滤。您可以直排<br>, 请您及时处理您   | 亲点击标题链接,<br>系的被拦截邮件。   | 丁开这封                                                             | 邮件                                                                               |
| )<br>并且决                                | 您好,这是反垃圾邮件网关 <br><del>以</del> 定这封邮件是被删除还是约                                                                                               | 自动发送给您的通<br>继续投递。反垃圾                                                                                | 铁咖件,您有下列邮1<br>邮件网关将会为您保存                                                                                                 | 件被反垃圾邮件网关<br>穿被拦截邮件 50 天。                                           | 过滤。您可以直<br>,请您及时处理您     | 接点击标题链接,∺<br>⅔的被拦截邮件。  | 丁开这封                                                             | 邮件                                                                               |
| ()<br>并且决<br><u>点击此</u>                 | 您好,这是反垃圾邮件网关<br>快定这封邮件是被删除还是约<br><u>化处脊录网关</u>                                                                                           | 自动发送给您的通<br>继续投递。反垃圾                                                                                | 铁邮件,您有下列邮件<br>邮件网关将会为您保存                                                                                                 | 牛被反垃圾邮件网关<br>异被拦截邮件 50 天。                                           | 过滤。您可以直打<br>,请您及时处理您    | ε点击标题链接,∺<br>系的被拦截邮件。  | 丁开这封                                                             | 邮件                                                                               |
| が<br>第旦決<br><u>点击此</u>                  | 您好,这是反垃圾邮件网关<br>快定这封邮件是被删除还是约<br>化 <u>处容录网关</u>                                                                                          | 自动发送给您的通<br>继续投递。反垃圾                                                                                | 铁邮件,您有下列邮件<br>邮件网关将会为您保存                                                                                                 | 牛被反垃圾邮件网关<br>穿被拦截邮件 50 天。                                           | 过滤。您可以直排<br>,请您及时处理您    | 轰点击标题链接,:<br>系的被拦截邮件。  | 丁开这封                                                             | 1邮件                                                                              |
| )<br>并且决<br><u>点击此</u>                  | 您好,这是反垃圾邮件网关<br>R定这封邮件是被删除还是约<br>化处督录网关                                                                                                  | 自动发送给您的通<br>继续投递。反垃圾                                                                                | 铁邮邮件,您有下列邮件<br>邮件网关将会为您保存                                                                                                | 牛被反垃圾邮件网关<br>F被拦截邮件 50 天。                                           | 过滤。您可以直打<br>, 请您及时处理您   | 姜点击标题链接,:<br>約一被拦截邮件。  | 丁开这封                                                             | 胡件                                                                               |
| ()<br>并且决<br><u>点击此</u><br>1            | 您好,这是反垃圾邮件网关<br>R定这封邮件是被删除还是约<br>化处督录网关<br>2018-09-09 15:39:57                                                                           | 自动发送给您的通<br>继续投递。反垃圾<br><u>92€ag.com</u>                                                            | 铁咖啡件,您有下列咖啡<br>邮件网关将会为您保存<br>edu@zeo.ecnu.edu.cn                                                                         | 牛被反垃圾邮件网关<br>序被拦截邮件 50 天。                                           | 过滤。您可以直打<br>> 请您及时处理您   | 会点击标题链接, ≓ 約被拦截邮件。     | 17开这封                                                            |                                                                                  |
| (<br>并且)<br>点击山<br>1<br>2               | 您好,这是反垃圾邮件网关<br>快定这封邮件是被删除还是约<br>化处容录网关<br>2018-09-09 15:39:57<br>2018-09-09 17:23:14                                                    | 自动发送给您的通<br>继续投递。反垃圾<br>928ag.com<br><u>928ag.com</u><br><u>978ag.com</u>                           | 狭阳邮件,您有下列邮船<br>邮件网关将会为您保不<br><u>edu®zeo.ecnu.edu.cn</u><br><u>edu®zeo.ecnu.edu.cn</u>                                    | 牛被反垃圾邮件网关<br>序被拦截邮件 50 天。<br><u>据名表</u><br><u>据名表</u>               | 过滤。您可以直挂<br>。请您及时处理您    |                        | T开这封<br>                                                         |                                                                                  |
| 1<br>1<br>2<br>3                        | 您好, 这是反垃圾邮件网关<br>取定这封邮件是被删除还是<br><u>化小者是例关</u><br><u>2018-09-09 15:39:57</u><br><u>2018-09-09 17:28:14</u><br><u>2018-09-09 17:29:55</u> | 自动发送给您的通<br>继续投递。反垃圾<br>928ag.ccm<br>1 <u>878ag.ccm</u><br>3 <u>878ag.ccm</u><br>3 <u>878ag.ccm</u> | 浜山部件,您有下列邮部<br>邮件网关将会为您保存<br><u>edu@zeo.ecnu.edu.cn</u><br><u>edu@zeo.ecnu.edu.cn</u><br><u>edu@zeo.ecnu.edu.cn</u>      | 牛被反垃圾邮件 网关<br>存被拦截邮件 50 天。<br><u>捉名志</u><br>握名志<br>握名志              | 过滤。您可以直接                | 使点击标题链接,:     的波拦截邮件。  | T开这封<br>                                                         |                                                                                  |
| 作<br>并且决<br><u>点</u> 击此<br>1<br>2<br>3  | 悠好,这是反垃圾邮件网关<br>R定这封邮件是被删除还是<br><u>K心容录网关</u><br>2018-09-09 15:39:57<br>2018-09-09 17:28:14<br>2018-09-09 17:29:55                       | 自动发送给您的通<br>继续投递。反垃圾<br><u>928ag.com</u><br><u>878ag.com</u><br><u>3878ag.com</u>                   | 狭田邮件,您有下列邮<br>邮件网关将会力您保存<br><u>adu@aeo.acnu.adu.cn</u><br><u>adu@aeo.acnu.adu.cn</u>                                     | 祥被反垃圾邮件网关<br>存被拦截邮件 50 天。<br><u>服名志</u><br><u>服名志</u><br><u>服名志</u> | 过滤。您可以直打                | 表点击标题链接,: 的波拦截邮件。      | 丁开这封<br>□<br>□<br>□<br>■<br>■<br>■<br>■<br>■<br>■<br>■<br>■<br>■ | す<br>す<br>す<br>す<br>す<br>す<br>の<br>の<br>の<br>の                                   |
| 作<br>并且                                 | 您好,这是反垃圾邮件网关<br>R定这封邮件是被删除还是约<br><u>化处容录网关</u><br>2018-09-09 15:39:57<br>2018-09-09 17:28:14<br>2018-09-09 17:29:55                      | 自动发送给您的通<br>继续投递。反垃圾<br>                                                                            | 狭山部件,您有下列邮部<br>邮件网关将会力您保不<br><u>edu@zeo.ecnu.edu.cn</u><br><u>edu@zeo.ecnu.edu.cn</u>                                    | 祥被反垃圾邮件网关<br>存被拦截邮件 50 天。<br><u>服名志</u><br><u>服名志</u><br><u>服名志</u> | 过滤。您可以 <u>自</u> 着您及时处理您 | 使点击标题链接,::     的被拦截邮件。 | 丁开这封<br>□=<br>□=<br>戦邮件:3                                        | すが<br>すい<br>すい<br>すい<br>すい<br>すい<br>すい<br>すい<br>すい<br>すい<br>すい<br>すい<br>すい<br>すい |
| (<br>并且)<br>点 <b>击此</b><br>1<br>2<br>3  | 您好, 这是反垃圾邮件网关<br>R定这封邮件是被删除还是<br><u>此小者是例关</u><br>2018-09-09 15:39:57<br>2018-09-09 17:28:14<br>2018-09-09 17:29:55<br>感谢您的合作!           | 自动发送给您的通<br>继续投递。反垃圾<br><u>928ca.com</u><br><u>378ca.com</u><br><u>3378ca.com</u>                   | 快山部件, 飲有下列 崎昭<br>邮件 网关将会为您保不<br><u>edu®zeo, ecnu. edu, cn</u><br><u>edu®zeo, ecnu. edu, cn</u><br>edu®zeo, ecnu. edu, cn | 甘被反垃圾邮件网关<br>存被拦截邮件 50 天。<br><u>昭名志</u><br><u>昭名志</u><br><u>昭名志</u> | 过渡。您可以自<br>请您及时处理您      | 朱点击标题链接, :     前號拦截邮件。 | 「开这封<br>□<br>□<br>□<br>■<br>■<br>■<br>■<br>■<br>■<br>■<br>■      |                                                                                  |
| (<br>并且)<br>点击山<br>1<br>2<br>3          | 您好,这是反垃圾邮件网关<br>R定这封邮件是被删除还是<br><u>化上看景网关</u><br>2018-09-09 15:39:57<br>2018-09-09 17:28:14<br>2018-09-09 17:28:55<br>感谢您的合作!            | 自动发送给您的通<br>继续投递。反垃圾<br><mark>928aa.com<br/>3378aa.com</mark><br>3378aa.com                         | 快加部件,您有下列邮部<br>邮件网关将会为您保存<br><u>sdu®zeo.scnu.sdu.cn</u><br><u>sdu®zeo.scnu.sdu.cn</u>                                    | 祥被反垃圾邮件网关<br>存被拦截邮件 50 天。<br><u>服名志</u><br><u>服名志</u><br><u>服名志</u> | 过滤。您可以直<br>请您及时处理您      |                        | 「开这封<br>□□□<br>□□<br>戦邮件:3                                       |                                                                                  |
| (注<br>并且)<br><u>点</u> 击此<br>1<br>2<br>3 | 您好,这是反垃圾邮件网关<br>R定这封邮件是被删除还是3<br><u>K心容录网关</u><br>2018-09-09 15:39:57<br>2018-09-09 17:28:14<br>2018-09-09 17:28:55<br>感谢您的合作!           | 自动发送给您的通<br>继续投递。反垃圾<br>928aa.com<br>978aa.com<br>9378aa.com                                        | 狭田郎件, 您有下列邮<br>邮件 网关将会为您保存<br><u>sdu@zeo.scnu.sdu.cn</u><br>sdu@zeo.scnu.sdu.cn                                          | 祥被反垃圾邮件网关<br>存被拦截邮件 50 天。<br><u>提名表</u><br><u>提名表</u><br><u>提名表</u> | 过滤。您可以直<br>请您及时处理您      |                        | T开这封<br>                                                         |                                                                                  |

如有未尽事宜,可咨询中国教育学会地理教学专业委员会秘书处(华东师范 大学地理科学学院)陈圆圆老师。

联系电话:021-54341217, 电子信箱 yychen@re.ecnu.edu.cn